## i4 Automation Ltd

## How to Set up SMS/Email Events within UniCloud

This application note is for when you wish to set up alerts to come to your mobile device or email account to warn certain operatives on certain events that happen within there asset types.

Ways this could be used are for:

- Status updates on current readings or alarms with the schedular
- Alarm alerts when a problem has occurred
- Telemetry alerts to warn if the values have gone out of normal operating procedure
- 1. Sign into <u>Unicloud.io</u> with your credentials and press 'Events Management' on the left-hand side.

| Main Dashboard      | Events Management |                   |                |                      |               |                               |
|---------------------|-------------------|-------------------|----------------|----------------------|---------------|-------------------------------|
| Device Management   |                   |                   |                |                      |               |                               |
| 🔂 Events Management | Events Templat    | es Activities Log |                |                      |               |                               |
| A Organizations     | Search            | ٩                 |                |                      |               | Uiewall 🕤 View Archived 🕀 Add |
| 🖋 Dashboard Gallery | Name 🗇            | Status 🗇          | Trigger type 🗄 | Action type $\oplus$ | Create date 🗇 | Expiry date                   |
| My Account          | Alarm SMS         | Draft             | Alarm          | SMS notification     | 14/09/2023    |                               |
|                     | Alarms Tank       | Draft             | Alarm          | E-mail notification  | 14/09/2023    |                               |
|                     |                   |                   |                |                      |               |                               |

- 2. Press templates, then the add tab on the right-hand side as shown above.
- 3. Set up the details for your alarm by setting up the following details:
  - Template name: name your event
  - Trigger type: set up which data you want to trigger the event, you have a choice of the following:
    - Schedular: Set a preset event to happen in intervals of your choosing.
    - Alarm: use alarms to trigger the event.
    - Telemetry: use telemetry to say when the event be active.
  - (If applicable) Latch Period: When trigger conditions met, intervals between repeating the SMS/Email being sent.
  - Action Type: are you sending SMS or email?
  - Specific Organization: you want this event to be sent to all organisations or to one specific organisation?

| DETAILS             | 2<br>TRIGGER | 3<br>DATA SOURCES  | 4<br>MESSAGE | AUDIENCE |
|---------------------|--------------|--------------------|--------------|----------|
| Template Name       |              | ALARMS TEST        |              |          |
| Trigger Type        |              | Alarm              | 1 ~          |          |
| Latch Period        |              | 30 Minutes         | · •          |          |
| Action Type         |              | Email Notification | 1 ~          |          |
| Notify Organization |              |                    |              |          |
| Specific Organizat  | tion         |                    |              |          |
| Organization Type   | 8            | Machine Builder    | 1 ~          |          |
| Machine Builder     |              | i4 Automation      |              |          |
|                     |              |                    |              |          |

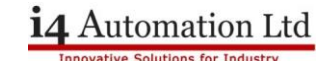

4. Set up your triggers to tell the event what Conditions need/not need to be met in order to release the event. You can select and /or conditions also.

(Please note: you will need to guide the full trigger to its destination even though you select the asset type above, as seen below)

|                                |                                   | Condition | (Asset Properties.Asset ID = 9610 AND Asset Properties.Asset Type = UniCloud Demo I4A AND Alarm Info.Alarm Status) |
|--------------------------------|-----------------------------------|-----------|----------------------------------------------------------------------------------------------------|
| Start                          | 10092023 V                        |           |                                                                                                    |
| End                            | v                                 |           | Number of characters: 180 / 512                                                                                    |
| <ul> <li>Asset Type</li> </ul> | USCloadDime HA                    |           | NOT AND OR + ADD CROUP                                                                                             |
| Condition                      |                                   |           | Asset 1D - == - 9610 -                                                                                             |
|                                | Number of characters: 0/512       | J         | Asset Type - == - UniCloud Demo I4A -                                                                              |
|                                | NOT AND OR + AUD RULE + AUD GROUP |           | Alarm Status • •• Off • On                                                                                         |

5. Manage your data sources. Here you can add and make your data sources for the SMS or email if required, for example, if you wanted to make a data source to show how much water was left in a tank you can arrange that here.

| ۲ |
|---|
| - |
|   |
|   |
|   |
|   |
|   |
|   |
|   |
|   |

6. In the message section you can write out the email or SMS you intend to send out to people when the event has been triggered. You may use data sources in the subject or main body of Emails/SMS' that show information from the data sources you set up in the last step.

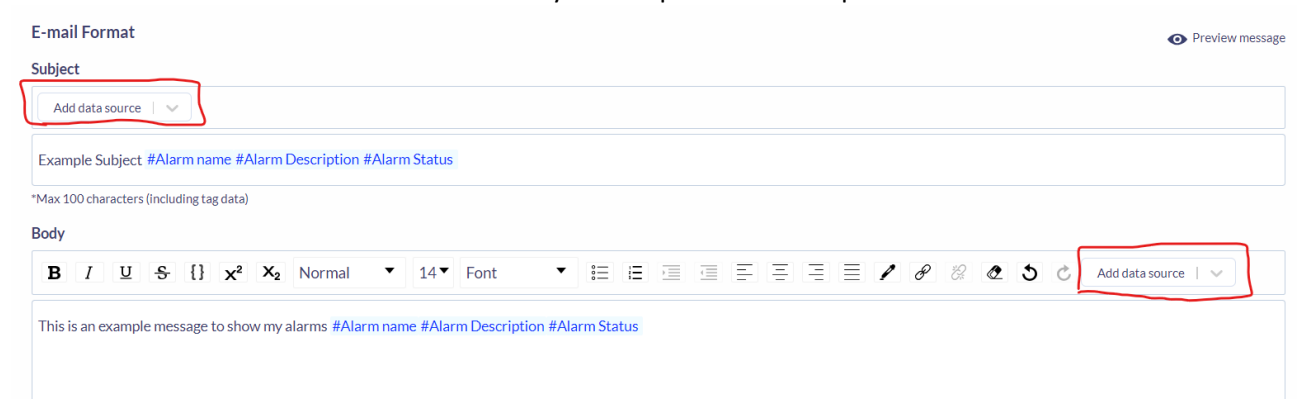

7. Next select the audience that will receive the event from the user group drop down menu.

| DETAILS          | TRIGGER | DATA SOURCES | MESSAGE | 6<br>AUDIENCE |  |
|------------------|---------|--------------|---------|---------------|--|
| User groups      |         |              |         |               |  |
| Admins 😣         |         | ~ <b>•</b>   |         |               |  |
| Allow to exclude | Admins  |              |         |               |  |
|                  |         |              |         |               |  |

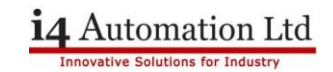

8. Select finish then select the template you have just made.

| Evei | nts Management                                  |                                      |                                           |                                                                       |                                               |          |               |       |
|------|-------------------------------------------------|--------------------------------------|-------------------------------------------|-----------------------------------------------------------------------|-----------------------------------------------|----------|---------------|-------|
|      | Events Templates                                | Activities Log                       |                                           |                                                                       |                                               |          |               |       |
|      | Search                                          | ٩                                    |                                           |                                                                       |                                               | View all | Tiew Archived | 🕀 Add |
|      |                                                 |                                      |                                           |                                                                       |                                               |          |               |       |
|      | Name 🗇                                          | Status 🗇                             | Trigger type 🖕                            | Action type $_{\odot}$                                                | Create date 🕁                                 | Expiry d | ate           |       |
|      | Name 🖕                                          | Status 🗇<br>Draft                    | Trigger type ⇔<br>Alarm                   | Action type<br>SMS notification                                       | Create date                                   | Expiry d | ate           |       |
|      | Name  Alarm SMS Alarms Tank                     | Status  Draft Draft                  | Trigger type 🗇<br>Alarm<br>Alarm          | Action type  SMS notification E-mail notification                     | Create date  14/09/2023 14/09/2023            | Expiry d | ate           |       |
|      | Name<br>Alarm SMS<br>Alarms Tank<br>ALARMS TEST | Status ()<br>Draft<br>Draft<br>Draft | Trigger type ⊜<br>Alarm<br>Alarm<br>Alarm | Action type  SMS notification E-mail notification E-mail notification | Create date  14/09/2023 14/09/2023 14/09/2023 | Expiry d | ate           |       |

9. Here you can test your event, Publish the event making it go live, edit it before you publish, suspend the event so that you can edit it if you need to.

To get it to go live for now just press publish.

|                   |                                                                                                    |                                                                                                    |                                                                                                    |                                                                                                    |                                                                                                    |                                                                                                    |                                                                                                    |                                                                                                    | ×                                                                                                    |
|-------------------|----------------------------------------------------------------------------------------------------|----------------------------------------------------------------------------------------------------|----------------------------------------------------------------------------------------------------|----------------------------------------------------------------------------------------------------|----------------------------------------------------------------------------------------------------|----------------------------------------------------------------------------------------------------|----------------------------------------------------------------------------------------------------|----------------------------------------------------------------------------------------------------|----------------------------------------------------------------------------------------------------|
| • Preview message | 🗖 Publish                                                                                                    | 🖍 Edit                                                                                                    | 🗓 Delete                                                                                                    | T Archive                                                                                                    | 🖆 Test                                                                                                    | 🗗 Сору                                                                                                    | () Suspend                                                                                                    | Activate                                                                                                    | 🕓 End                                                                                                    |
|                   |                                                                                                    |                                                                                                    |                                                                                                    |                                                                                                    |                                                                                                    |                                                                                                    |                                                                                                    |                                                                                                    |                                                                                                    |
| ALARMS TEST       | Action                                                                                                    | n:                                                                                                    |                                                                                                    | E-mail no                                                                                                    | otification                                                                                                    | n                                                                                                    |                                                                                                    |                                                                                                    |                                                                                                    |
| 14/09/2023        | Expiry                                                                                                    | y date:                                                                                                    |                                                                                                    |                                                                                                    |                                                                                                    |                                                                                                    |                                                                                                    |                                                                                                    |                                                                                                    |
| mation            |                                                                                                    |                                                                                                    |                                                                                                    |                                                                                                    |                                                                                                    |                                                                                                    |                                                                                                    |                                                                                                    |                                                                                                    |
| 14/09/2023        | Executio                                                                                                    | on end c                                                                                                    | late:                                                                                                    |                                                                                                    |                                                                                                    |                                                                                                    |                                                                                                    |                                                                                                    |                                                                                                    |
|                   |                                                                                                    |                                                                                                    |                                                                                                    |                                                                                                    |                                                                                                    |                                                                                                    |                                                                                                    |                                                                                                    |                                                                                                    |
| le                |                                                                                                    |                                                                                                    |                                                                                                    |                                                                                                    |                                                                                                    |                                                                                                    |                                                                                                    |                                                                                                    |                                                                                                    |
|                   | <ul> <li>Preview message</li> <li>ALARMS TEST</li> <li>14/09/2023</li> <li>mation</li> <li>14/09/2023</li> </ul> | Preview message     Preview message     Preview message     ALARMS TEST     Action     14/09/2023     Expirg      Action     Action     Action     Action | Preview message Publish  Edit  ALARMS TEST Action: 14/09/2023 Expiry date: 14/09/2023 Execution end of 14/09/2023 | Preview message Publish Pedit Delete ALARMS TEST Action: 14/09/2023 Expiry date: 14/09/2023 Execution end date: | Preview message  Publish  Leit  Delete  Archive          ALARMS TEST       Action:       E-mail no.         14/09/2023       Expiry date:         14/09/2023       Execution end date:         14/09/2023       Execution end date: | ● Preview message Publish Edit Delete Archive Test   ALARMS TEST Action: Expiry date: mation 14/09/2023 Execution end date: | ● Preview message Publish Edit Delete Archive Test Copy   ALARMS TEST Action: Expiry date: E-mail notification Id/09/2023 Expiry date: Id/09/2023 Execution end date: | ● Preview message Publish Edit Delete Archive Test Copy Suspend   ALARMS TEST   Action: E-mail notification   14/09/2023 Expiry date:   In the securition end date: | ● Preview message □ Publish ► Edit □ Delete □ Archive □ Test □ Copy ○ Suspend ► Activate   ALARMS TEST Action: Expiry date: mation 14/09/2023 Execution end date: |

## Notes:

Please see below the list of limits per subscription package for SMS notifications PER MONTH. For example, if you send 5 people an update SMS once a day this would equal 35 SMS per week.

- Email No limitations
- SMS :

| Subscription | Monthly    |
|--------------|------------|
| Туре         | allocation |
| Evaluation   | 300        |
| Start-up     | 30         |
| Basic        | 90         |
| Intermediate | 150        |
| Advanced     | 300        |

If more assistance is required or you would like to know more, please email us:

sales@i4automation.co.uk